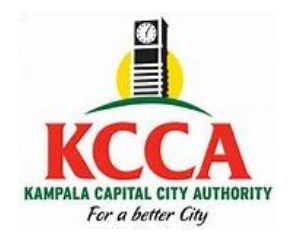

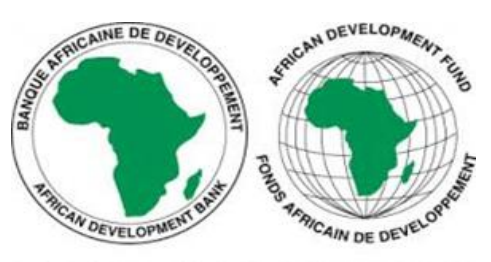

AFRICAN DEVELOPMENT BANK GROUP

## The Kampala City Roads Rehabilitation Project (KCRRP)

## Payment for Road Maintenance Equipment bidding documents through the e-Citie system

- 1. Visit the KCCA website: <u>kcca.go.ug</u>;
- 2. Scroll down and select, "eCitie ONLINE PAYMENT"
- 3. From the left panel, select the option "ONTR Payments".
- 4. Fill your details and **save** to proceed to the next stage.
- At the next page (ONTR Payments), under Directorate name, select "Procurement and Disposal", under Revenue category select "Procurement fees", and under Revenue source item select "Bidding Fees".
- 6. When done, save to proceed to the next stage.
- 7. At the next stage (**Revenue Source Info**), the amount for each Lot is auto populated. Therefore, simply save to proceed to the next stage.
- 8. At the next stage (**Collecting Agent**), select the payment options of your choice, and save to generate the Payment Registration Slip.
- At the next stage (Confirmation) click "Register Payment" to process your transaction. Print the slip, proceed to pay at your preferred option and send a scanned payment receipt together with your <u>application</u> <u>letter</u> to <u>procurement@kcca.go.ug</u>; attention <u>hmutayoba@kcca.go.ug</u>;
- 10.Upon receipt and verification, the respective bidding document will be emailed to you.

For any assistance, please contact +256 204 660 000 or <u>eservices@kcca.go.ug;</u>